Politechnika Świętokrzyska Wydział Elektrotechniki, Automatyki i Informatyki Katedra Elektrotechniki Przemysłowej i Automatyki Zakład Urządzeń i Systemów Automatyki

## Komputerowe wspomaganie projektowania

# WSCAD

Tworzenie schematów elektrycznych z wykorzystaniem specjalizowanego oprogramowania ${\rm CAD}$ 

Instrukcja laboratoryjna (wersja robocza)

Paweł Strączyński 2017

### Cel ćwiczenia

Celem ćwiczenia jest nabycie umiejętności tworzenia schematów elektrycznych z wykorzystaniem specjalizowanego oprogramowania CAD.

1. Tworzenie nowego projektu, zarządzanie projektami

Tworzenie dokumentacji technicznej instalacji elektrycznej w oprogramowaniu WSCAD najlepiej rozpocząć od utworzenia nowego projektu. Opcję Zarządzanie projektem odnaleźć można w menu *Plik* lub na pasku Listwy komend.

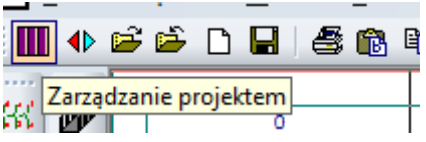

Rysunek 1.1. Listwa podstawowych komend

| 5 WSCAD 5.1 Zarządzanie projektem                                                                                                    | > Otwarte : Proiekt1                                                                                                    | ×                                |
|----------------------------------------------------------------------------------------------------|----------------------------------------------------------------------------------------------------|----------------------------------|
| <u>P</u> rojekt <u>E</u> dycja <u>W</u> idok <u>F</u> unkcje dod                                                                                                    | 5 Nowy projekt X                                                                                                    |                                  |
| Projekt Building<br>Projekt I<br>Strona tytułowa<br>Stan zmian<br>Spis zawartości<br>Projekt 1.0001<br>Projekt 1.0001<br>Projekt 1.0002<br>Szafa sterownicza<br>Lista zacisków<br>Lista zacisków<br>Lista kabli<br>Plan kabla<br>Plan drutowania<br>Lista materiałowa<br>Lista oznaczeń<br>Dowolna grafika<br>Zarys<br>Pozostałe<br>WSCAD Przyklad 1<br>WSCAD Przyklad 1<br>WSCAD Przyklad 2<br>WSCAD Przyklad KTP<br>Zaznaczony : Plik [Projekt1.0001]<br>Schowek : Pusty | Nazwa projektu         Katalog projektu       Szukaj         C:WSCAD51\PROJEKTY\         Szablony       A4 Ramki 1-10 NOWE         >> Strona tytułowa < | rojekt1\Projekt1.0 <br>nu/DIN A4 |

Rysunek 1.2. Menedżer zarządzania projektami

Menedżer zaradzania projektem pozwala przeglądać oraz modyfikować poszczególne części składowe projektu. Tworząc nowy projekt użytkownik ma możliwość skorzystania z jednego z wielu szablonów zawierającego odpowiednią ramkę rysunkową. Ramkę rysunkową w trakcie pracy można podmienić korzystając z opcji *Wymiana ramki rysunkowej* w menu *Funkcje automatyczne*.

Na początku pracy z danym arkuszem projektu warto również zapoznać się z oknem *Opcje* znajdującym się w menu *Parametry*. Użytkownik ma możliwość ustawić to specyficzne opcje dla danej strony projektu m.in. rozmiar i orientacje arkusza, siatkę, widoczność kursora.

| <mark>5</mark> - Opcje - | ×                                         |
|--------------------------|-------------------------------------------|
| Format                   | Ustawienia wstępne                        |
| DIN A4 💌                 | Pokaż wszystko                            |
| ху                       | Piny zasilania                            |
| 297 210                  | <ul> <li>Tryb Orto</li> </ul>             |
| Stojacy 💽 Leżacy         | <ul> <li>Łączenie automatyczne</li> </ul> |
|                          | Dokładne przeliczenie                     |
| Obszar skoku             | Siatka                                    |
| 2,5 mm 💌                 | 2,5 mm 💌                                  |
| Skok wł./wył             | Siatka wł./wył.                           |
| Typ pliku                | Skala Arkusz/Kursor                       |
| Schemat                  | 1:1 🖵 1.0000                              |
| Krawędzie [mm]           | Pokaż linie nomocnicze                    |
| le pr gó dó              |                                           |
| 10 13 10 25              | 50.0 # 65.0 # 82.5 # 97.5                 |
| Г<br>Г                   | Kursor                                    |
| Anuluj                   | ◯ cal                                     |
| ✓ <u>о</u> к             | Windows standard                          |

Rysunek 1.3. Okno opcji arkusza

#### 2. Połączenia elektryczne

Do łączenia elementów elektrycznych n<br/> a schemacie należy wykorzystać Linię połączeń znajdującą się w men<br/>uPołączenie+Wstaw.Każdorazowe narysowanie linii pozwala na zdefiniowanie charakterystycznych parametrów przewodu – rysune<br/>k2.1

| 5 Podaj nazwę przewodu    | 1:                          | ×          |
|---------------------------|-----------------------------|------------|
| <u>N</u> azwa :           | Wykorzystane połączenia :   |            |
| L1                        | •                           |            |
| Połączenie (max. 19 znakó | w)                          |            |
|                           |                             |            |
| Kolor :                   |                             |            |
| br                        | •                           |            |
| <u>P</u> rzekrój :        |                             |            |
| 2.50                      | •                           |            |
| <u>D</u> ługość :         |                             |            |
|                           |                             |            |
| Po                        | okaż podwójne<br>połączenia |            |
| 🛛 <u>A</u> nuluj          | ✓ <u>○</u>                  | <u>v</u> ĸ |
|                           |                             |            |

Rysunek 2.1. Konfiguracja właściwości przewodu

Znaczne ułatwienie podczas rysowania połączeń między elementami na schemacie stanowią tzw. kierunki drutowania. Korzystając z narzędzi w pasku kierunek drutowania wystarczy że użytkownik wprowadzi na schemacie takie elementy jak trójniki, narożniki czy strzałki symbolizujące kontynuację przewodu w innym miejscu, a program automatycznie wstawi linie.

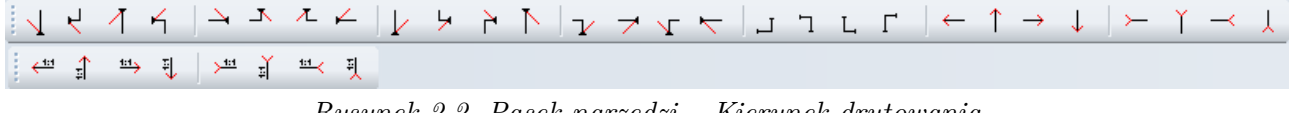

Rysunek 2.2. Pasek narzędzi – Kierunek drutowania

Poza wykorzystaniem opcji kierunków drutowania użytkownik może także manualnie wstawiać węzły oraz linię zakończone węzłami i strzałkami na schemacie. Aby funkcjonalność ta była aktywna należy w menu Parametry $\rightarrow Ogólnie$  na karcie Kompatybilność odznaczyć opcję przedstawioną na rysunku poniżej.

| Konfiguracja ogólna X                                                                                                    |
|----------------------------------------------------------------------------------------------------|
| #3       - Adresy krosowe -       - Połączenie/Wstaw -       Image: Constraint of the structure       - Zaciski -       Image: Constraint of the structure         - Różne -       Image: Constraint of the structure       - Stycznik i SPS -       Image: Constraint of the structure       - Różne -         Image: Constraint of the structure       Image: Constraint of the structure       - Stycznik i SPS -       Image: Constraint of the structure       - Roże -         Image: Constraint of the structure       Image: Constraint of the structure       - Stycznik i SPS -       Image: Constraint of the structure       - Roże -         Image: Constraint of the structure       Image: Constraint of the structure       - Stycznik i SPS -       Image: Constraint of the structure       - Roże -         Image: Constraint of the structure       - Stycznik i SPS -       Image: Constraint of the structure       - Roże -       - Roże -         Image: Constraint of the structure       - Stycznik i SPS -       Image: Constraint of the structure       - Roże -       - Roże -       - Roże -         Image: Constraint of the structure       - Stycznik i SPS -       Image: Constraint of the structure       - Roże -       - Roże -       - Roże -         Image: Constraint of the structure       - Stycznik i SPS -       Image: Constraint of the structure       - Roże -       - Roże -       - Roże -       - Roże -       - Roże - |
| Ogólne ustawienia będą aktywne po ponownym uruchomieniu programu<br>Graficzny wybór symboli<br>(wstawianie symbolu jest możliwe jak w wersjach 4.0 4.2)<br>Funkcje pomocnicze dla elektroniki<br>(będzie dostępnych więcej funkcji dodatkowych dla elektroniki)                                                                                                    |
| Ustawienia z >indywidualną konfiguracją projektu<<br>V Uaktywnij kierunek drutowania online<br>(Nazwa przewodu wprowadzana poprzez okno dialogowe i rysowanie z symbolami<br>kierunku drutowania zamiast węzeł / strzałka)                                                                                                    |
|                                                                                                    |
| Standard V OK Anuluj ? Pomoc                                                                                                    |

Rysunek 2.3. Okno konfiguracji ogólnej

3. Wstawianie symboli elementów

Wstawienie symboli elementów możliwe jest z wykorzystaniem paska narzędziowego (rysunek 3.1.) lub poleceniem *Wstaw symbol* lub *Wstaw artykuł* z menu *Połączenie+Wstaw*.

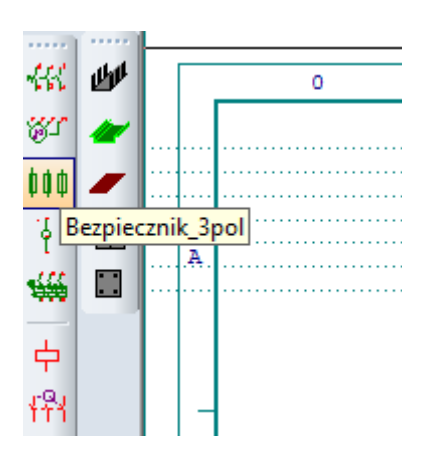

Rysunek 3.1. Pasek szybkiego wstawiania elementów

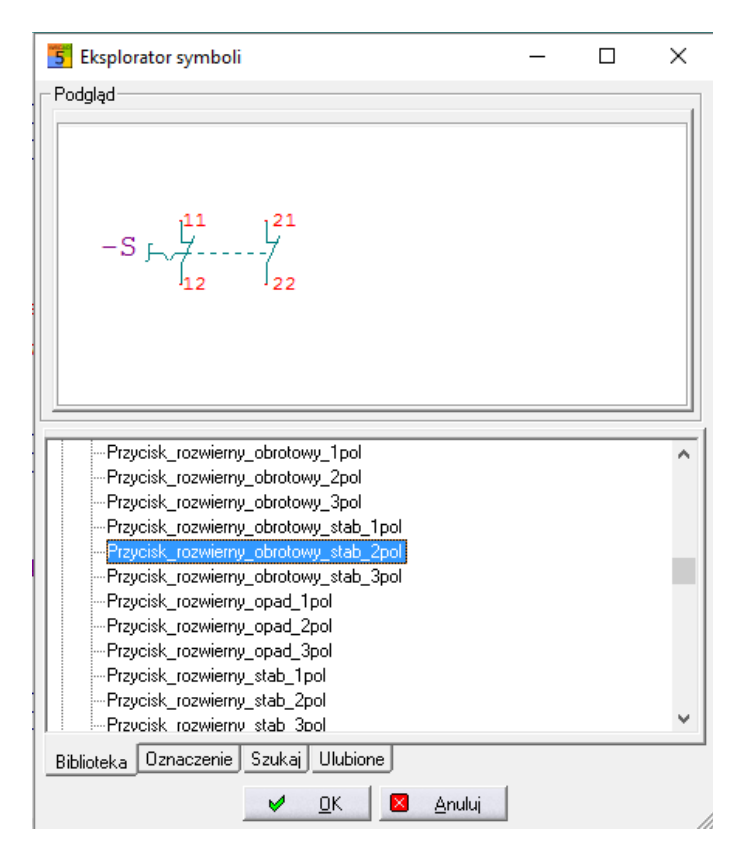

Rysunek 3.2. Okno eksploratora symboli

Po wyborze symbolu i artykułu użytkownik ma możliwość określenia jego parametrów.

| Parametry                                         |   |
|---------------------------------------------------|---|
| Oznaczenie : -Q                                   |   |
| Nazwa symbolu : ½ącznik główny i Łącznik awaryjny |   |
| Nr artykułu : !T0-1-102/EA/SVB-SW                 |   |
| Wytwórca : !Moeller                               |   |
| Opis funkcji :                                    |   |
| Typ symbolu                                       | > |
| Tekst dod. 1 :                                    |   |
| Tekst dod. 2 :                                    |   |
| Teksty dod. 38                                    | > |
| Dalsze parametry                                  | > |
| Artykuły dodatkowe                                |   |
| Blokada dla listy materiał.                       |   |
| Usuń                                              |   |

Rysunek 3.3. Menu podręczne parametrów elementu

Dla elementów typu Zacisk możliwe jest zarządzanie zaciskami z wykorzystaniem Przeglądarki zacisków – w tym grupowanie zacisków na listwach zaciskowych.

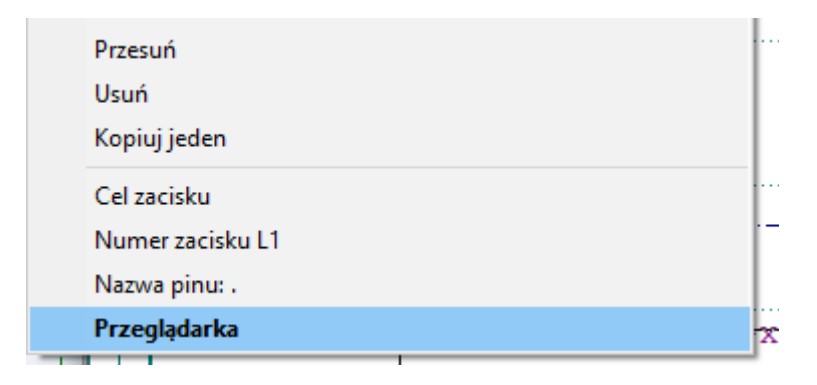

Rysunek 3.4. Menu podręczne parametrów elementu typu Zacisk

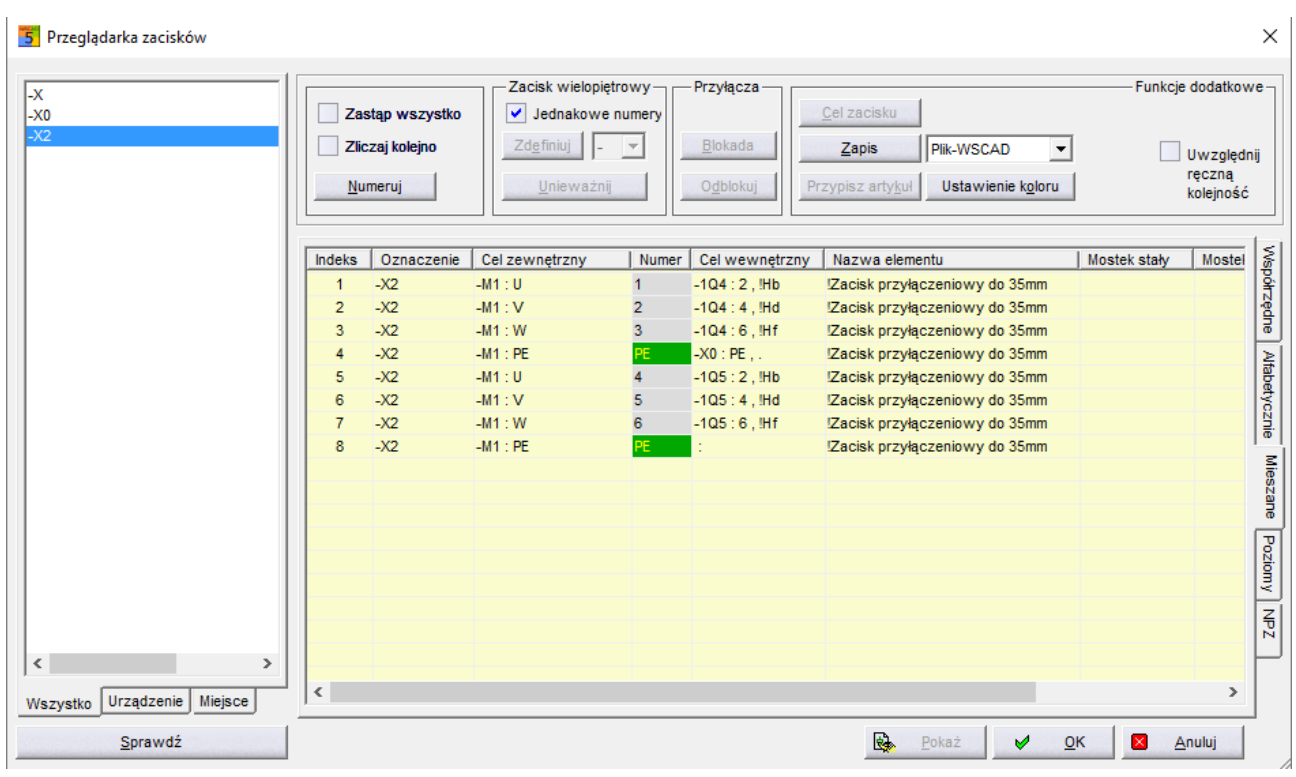

Rysunek 3.5. Okno przeglądarki zacisków

Oprogramowanie WSCAD oferuję również Menedżer styczników pozwalający na zarządzanie stycznikami oraz przekaźnikami.

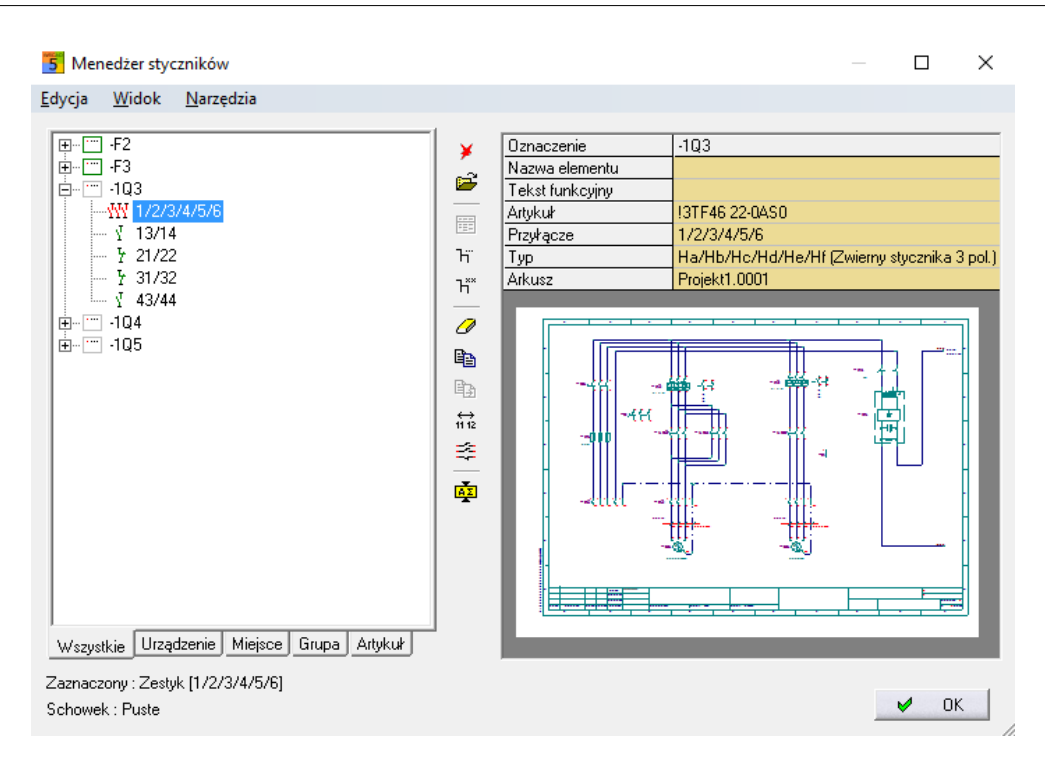

Rysunek 3.6. Okno menedżera styczników

4. Rysowanie kabli

Korzystając z opcji Rysuj kabel użytkownik ma możliwość zaznaczenia na schemacie danych dotyczących kabla. Na rysunku 4.2 przedstawiono sposób oznaczania na rysunku kabli.

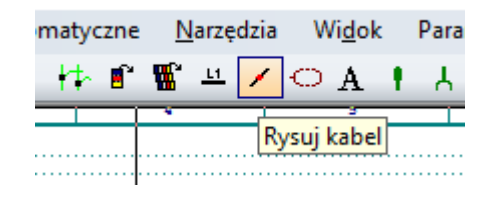

Rysunek 4.1. Okno menedžera styczników

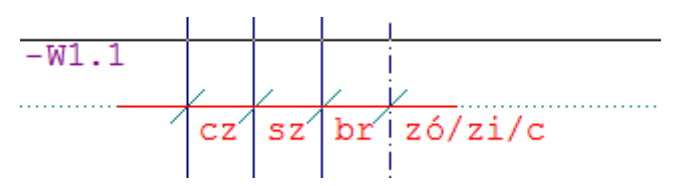

Rysunek 4.2. Sposób oznaczania kabli na schemacie

Użytkownik wybierając kabel z bazy lub dodając nowy ma możliwość określenie przekroju, ilości żył jak i kolorów izolacji.

| 5 Kable w bazi               | e danych     |                               |                 |                                    |       |                                     | × |
|------------------------------|--------------|-------------------------------|-----------------|------------------------------------|-------|-------------------------------------|---|
| Oznaczenie<br>-W1.1<br>-W1.2 | Nazwa        | Artykuł<br>5.0.068<br>5.0.068 | Wolne<br>0<br>0 | kod koloru<br>DIN47100<br>DIN47100 | Ekran | Kody kolorów :<br>NUMERY            | • |
| -W1.3                        | UMY 20 3XU.1 | 4.1.011                       | 3               | NUMERY                             |       | 1 <-<br>2 <-<br>3 <-<br>4<br>5<br>6 | ^ |
| <<br><u>U</u> suń<br>Zmień   | X Novo       | Pokaż w                       | vszystkie       | OK                                 | >     | /<br>8<br>9<br>1+2+3                | - |

Rysunek 4.3. Okno umożliwiające wprowadzanie danych o kablach

5. Adresy krosowe

Adresami krosowymi nazywa się teksty sporządzone automatycznie, wskazujące przyporządkowanie i relację. Adresy krosowe tworzone są m.in. na końcach przewodów których kontynuacja znajduję się na innym arkuszu – rysunek 5.1

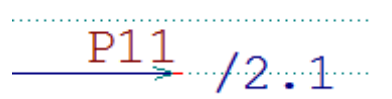

Rysunek 5.1. Adres krosowy wskazujący kontynuacje przewodu na arkuszu nr 2.

Adresy krosowe tworzone są automatycznie z wykorzystaniem opcji Auto-Adresy krosowe.

| ×. | -A<br>123 | <u>N</u> umeracja                      | 1          | <u>, 40% 200</u>           |  |
|----|-----------|----------------------------------------|------------|----------------------------|--|
| _  |           | Auto-Adresy krosowe                    | <u>443</u> | Odniesione do przewodów    |  |
|    | ⊁         | Menedżer sza <u>f</u> sterowniczych    | 11.3<br>=s | <u>S</u> tyk z łącznikiem  |  |
|    | •         | Zarządzan <u>i</u> e kablami Shift+F9  | <u>H.3</u> | S <u>t</u> yk bez łącznika |  |
| _  |           | Zarzą <u>d</u> zanie złączami Shift+F8 | 11.3       | Styczni <u>k</u> i         |  |
|    |           | Auto-ozna <u>c</u> z. przewodów        | H.3        | SPS + Elementy gł./pob.    |  |
|    | ₽         | Twórz bazę danyc <u>h</u> projektu     | 1          |                            |  |

Rysunek 5.2. Automatyczne tworzenie adresów krosowych

## Zadanie do wykonania

W oparciu o projekt przykładowy oraz informację z wykładu utworzyć projekt w programie WSCAD. Projekt powinien zawierać:

- stronę tytułową,
- 3 strony planu zawierające schemat silnoprądowy oraz schemat sterowania,
- rysunek przedstawiający zabudowę szafy sterowniczej.

Pomoc: <u>Podręcznik WSCAD55</u>

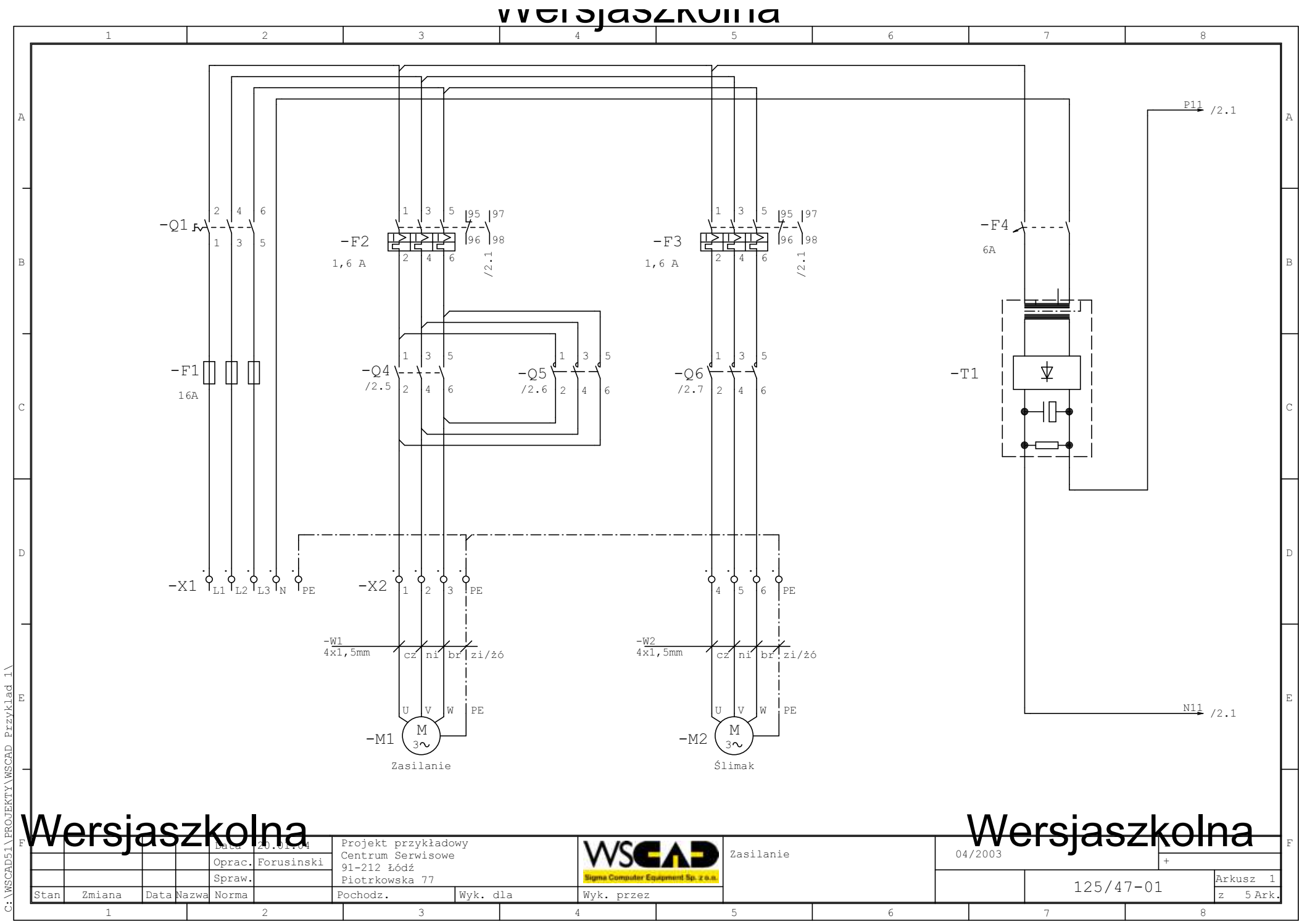

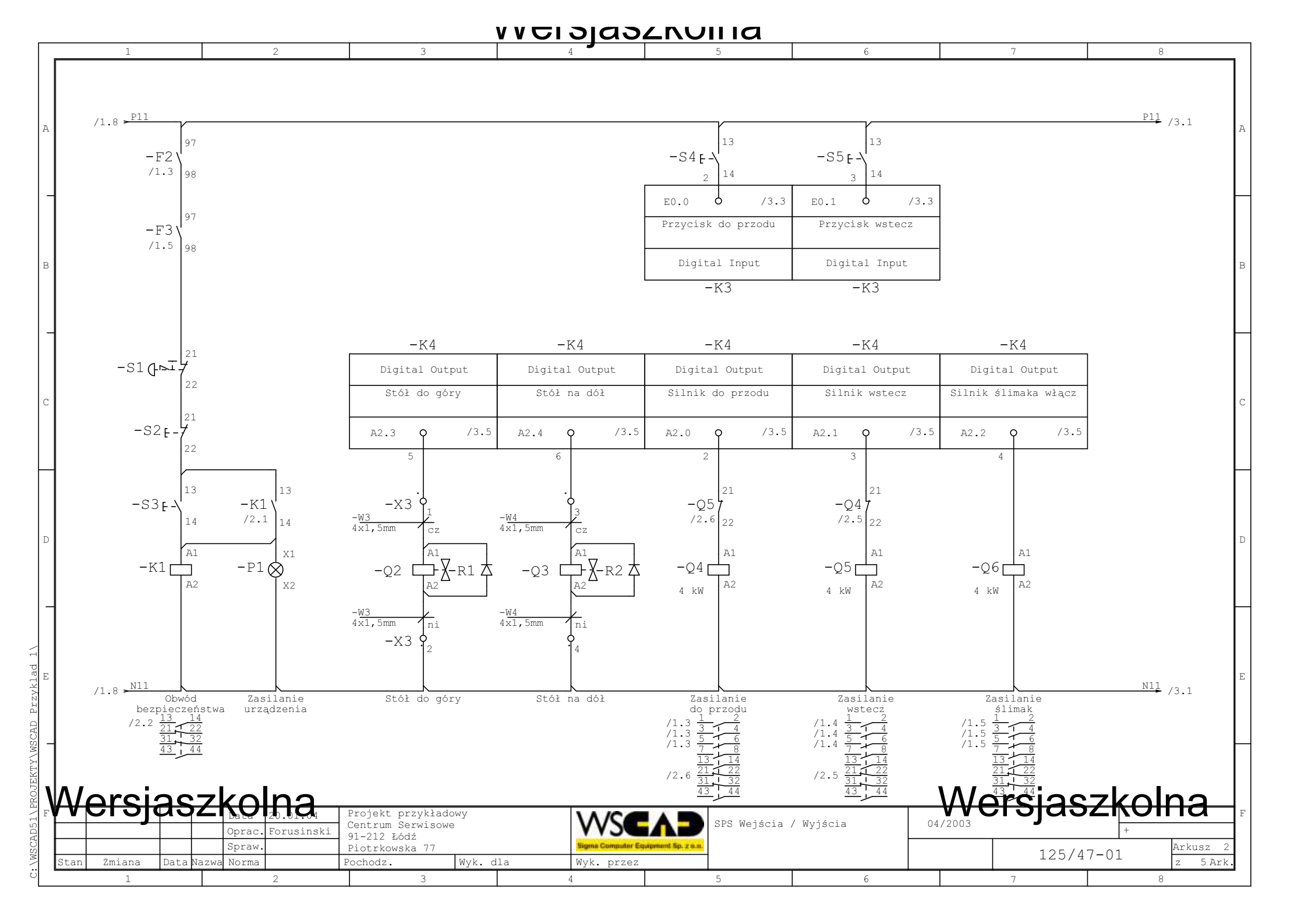

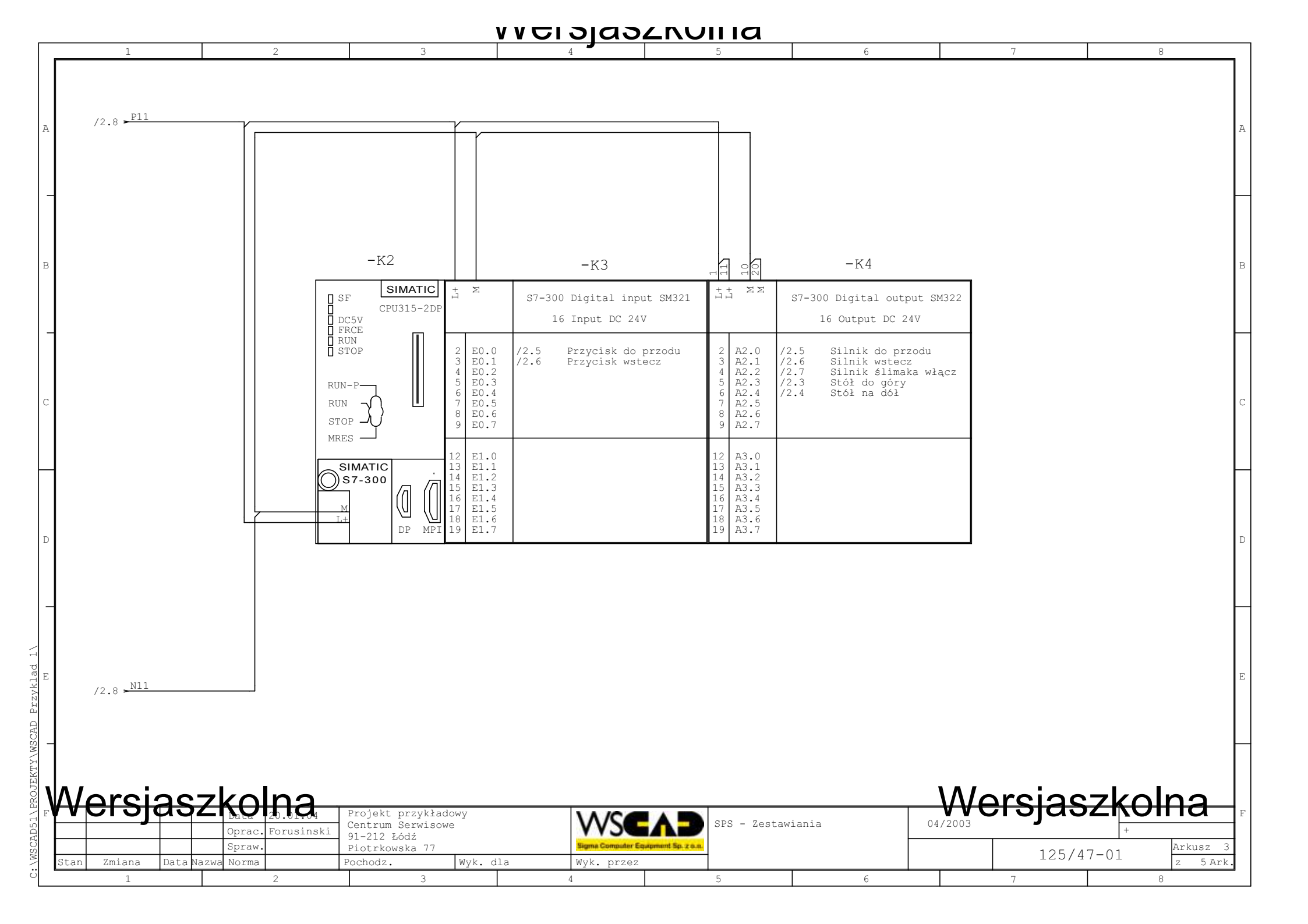

|                                                                                                    |                       |        |                          |            | Ullia       | <u>ธาวเลว</u> ะท | V                                                                                |                                   |            |                  |                  |
|----------------------------------------------------------------------------------------------------|-----------------------|--------|--------------------------|------------|-------------|------------------|----------------------------------------------------------------------------------|-----------------------------------|------------|------------------|------------------|
|                                                                                                    | A<br>B<br>C           |        | 7       O       -T1      |            |             |                  | -P1<br>→<br>-S4 -S5<br>-S2<br>-S2<br>-Q1<br>-Q1<br>-Q1<br>-Q1                    | 2<br>-53                          |            |                  | А<br>В<br>С<br>D |
| Wersjaszkolna<br>Wersjaszkolna<br>Doprac. Forusinski<br>1-212 Łódź<br>Piotrkowska 77<br>Nature Piotrkowska 77<br>Piotrkowska 77<br>Piotrka 77<br>Piotrka 77<br>P | E<br>B<br>F<br>Cusz 4 |        | 0<br>Wersjasz<br>125/47- | icza 04/20 | -X1 -X2 -X3 |                  | -Q1<br>Projekt przykładowy<br>Centrum Serwisowe<br>91-212 Łódź<br>Piotrkowska 77 | Olna<br>prac. Forusinski<br>praw. | SZK        | ersja            |                  |
| Stan         Zmiana         Data Nazwa Norma         Pochodz.         Wyk. dla         Wyk. przez         Z         Z                                                                                                    | 5 Ark.                | 2<br>8 | 7                        | 6          | 5           | Wyk. przez<br>4  | Yochodz. Wyk. dla<br>3                                                           | orma<br>2                         | ta Nazwa N | zmiana Data<br>1 | Stan             |